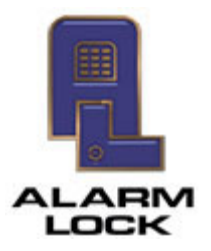

ALARM LOCK 345 Bayview Avenue, Amityville, New York, U.S.A. 11701 For Sales and Repairs 1-800-ALA-LOCK • For Technical Service 1-800-645-9440 Fax: 631-789-3383 • info@alarmlock.com *Note: Technical Service is for security professionals only* 

## **ALARM LOCK Tech Support**

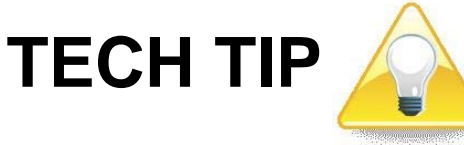

Date: Friday, October 27, 2017

Subject: Disappearing Lock Profiles & Serial Numbers in the Link/Unlink Profiles screen

Models: DL-Windows

When a Networx lock is "discovered" in the DL-Windows software, a DL-Windows Lock Profile is required to be "Linked" to the physical lock to allow communication with DL-Windows.

There are 3 areas in the **Tools** > **Link/Unlink Profiles** screen:

- Available Lock Profiles
- Locks Available by Serial Number
- Linked Locks

To Link a Lock Profile to an assigned lock: In the **Available Lock Profiles** field, click to select a Lock Profile, then in the **Available Locks By Serial Number field**, click to select the physical lock to Link. The pair will automatically move down to the **Linked Locks** grid at the bottom.

**Note:** A seemingly strange occurrence happens when a lock is selected in the **Available Lock Profiles** field but there is no matching Lock Type available: The "Available Locks" seem to disappear. This is because Lock Types (models) must match for successful Linking. When a Lock Profile is selected, the **Available Locks By Serial Number** field *automatically filters and displays only matching Lock Types*.

If an incorrect Linking was made, or if you wish to undo a Linking, simply select the Linked lock from the **Linked Locks** grid and click the **Unlink Lock** button (the Lock Profile and the available locks will return to their respective lists, and will thereafter be available for Linking.